## Explicación del módulo de Remito de Intercambio.

Permite descargar productos desde un local o central y cargarlos fácilmente a través de la pantalla de compras en otro local o central.

Si los artículos no existen en destino se crean. Los artículos deben tener el mismo código en origen y en destino.

| 💩 Envío de Mercadería         |                                                                                                    |           |                 | - 0 ×                |  |  |  |  |
|-------------------------------|----------------------------------------------------------------------------------------------------|-----------|-----------------|----------------------|--|--|--|--|
| Acceso rápido Configuración   |                                                                                                    |           |                 |                      |  |  |  |  |
| Remito : 8                    | 3 ⊻endedor SERGIO SALVADOR 💽 Lista EF                                                                          | ECTIVO    | ▼ Fecha         | 05/11/2015 🗉         |  |  |  |  |
| Cód Cliente<br>1 ST F3 C THOM | NS. FINAL Dirección                                                                                            |           |                 |                      |  |  |  |  |
| Observaciones                 | Condicion IVA CONSUMIDOR FINA _ IT                                                                             | ansporte  |                 | <u> </u>             |  |  |  |  |
| Código:                       | TUBO GUARDALAMINAS DIA                                                                                         | M.40X50CM | 3. Por debajo   | ) del Stock Mínimo - |  |  |  |  |
| Cant Cod. Des                 | scripción                                                                                                    | Precio    | Total           | <u>^</u>             |  |  |  |  |
| 1 2263 REPL                   | UESTO AGENDA 2015 N*8 CITANOVA DAILY EXPRE                                                                     | \$72,50   | \$72,50         |                      |  |  |  |  |
| 1 1865 REPL                   | UESTO N*5 VISTO BUENO CANSON NEGRO COLOR                                                                       | \$7,00    | \$7,00          |                      |  |  |  |  |
| ▶ 1 2253 TUBC                 | O GUARDALAMINAS DIAM.40X50CMS.                                                                                 | \$53,36   | \$53,36         |                      |  |  |  |  |
|                               | Total:<br>\$132,86<br>Confirm<br>Modific<br>Cancel<br>Cancel<br>Cancel<br>Cancel<br>Cancel<br>Cancel<br>Cancel | ar<br>ar  |                 | TOTAL                |  |  |  |  |
| * / <b>J</b> F3 🔁 F5          | B 3 Renglones                                                                                                  |           | <u>A</u> ceptar | Salir Salir          |  |  |  |  |

Una vez cargados los datos en el remito, se acepta y en el menú de confirmación se debe pulsar el botón "Generar ITC", el cual generará un archivo de intercambio para enviar al otro local.

| Nombre:     | compras             | • | Guardar  |
|-------------|---------------------|---|----------|
| Intercambio | Intercambio (*.itc) | • | Cancelar |

El programa le preguntará con que nombre desea guardar el archivo, puede seleccionar el nombre y la ubicación que desee.

Este archivo puede adjuntarlo a un mail para enviarlo a destino o copiarlo a través de un pendrive.

El archivo se genera con extensión ITC.

Luego en el otro local o pc, puede ir a la pantalla de compras y desde el menú "Acceso Rápido" seleccionar la opción "Importar ITC".

|   | ) **                     | ** COM                                  | IPRAS ***   |             |          |           |       |                  |        |       |
|---|--------------------------|-----------------------------------------|-------------|-------------|----------|-----------|-------|------------------|--------|-------|
|   | cc                       | eso ráp                                 | ido Configu | ıración     |          |           |       |                  |        |       |
|   |                          | Busca                                   | r Proveedor | F3          |          | iza Casta | Cateo | oría de la c     | ompra  | Fecha |
|   |                          | Buscar Articulo F5<br>Artículo Nuevo F9 |             | F5          | ✓ Actual |           |       |                  | 05/11/ |       |
|   |                          |                                         |             | F9          |          | Dirección |       |                  |        |       |
|   | [ * ] Cambiar cantidad   |                                         |             | dad         |          |           |       |                  |        |       |
|   | [/] Cambiar precio       |                                         |             | <b>b</b>    | /DNI Con |           |       | nd.Pago EFECTIVO |        |       |
|   | Quitar un renglón Ctrl+R |                                         | (Con no.    |             |          |           |       |                  |        |       |
|   |                          | Impo                                    | rtar ITC    |             | C4 🕰     |           |       |                  |        |       |
| T |                          | Cant                                    | Cod.        | Descripción | 1        | Marca     |       | Precio           | Total  |       |
|   | ×                        |                                         |             |             |          |           |       |                  |        |       |
|   |                          |                                         |             |             |          |           |       |                  |        |       |
|   |                          |                                         |             |             |          |           |       |                  |        |       |
|   |                          |                                         |             |             |          |           |       |                  |        |       |
|   |                          |                                         |             |             |          |           |       |                  |        |       |
|   |                          |                                         |             |             |          |           |       |                  |        |       |

Se abrirá una pantalla para que pueda buscar la carpeta y el archivo de intercambio.

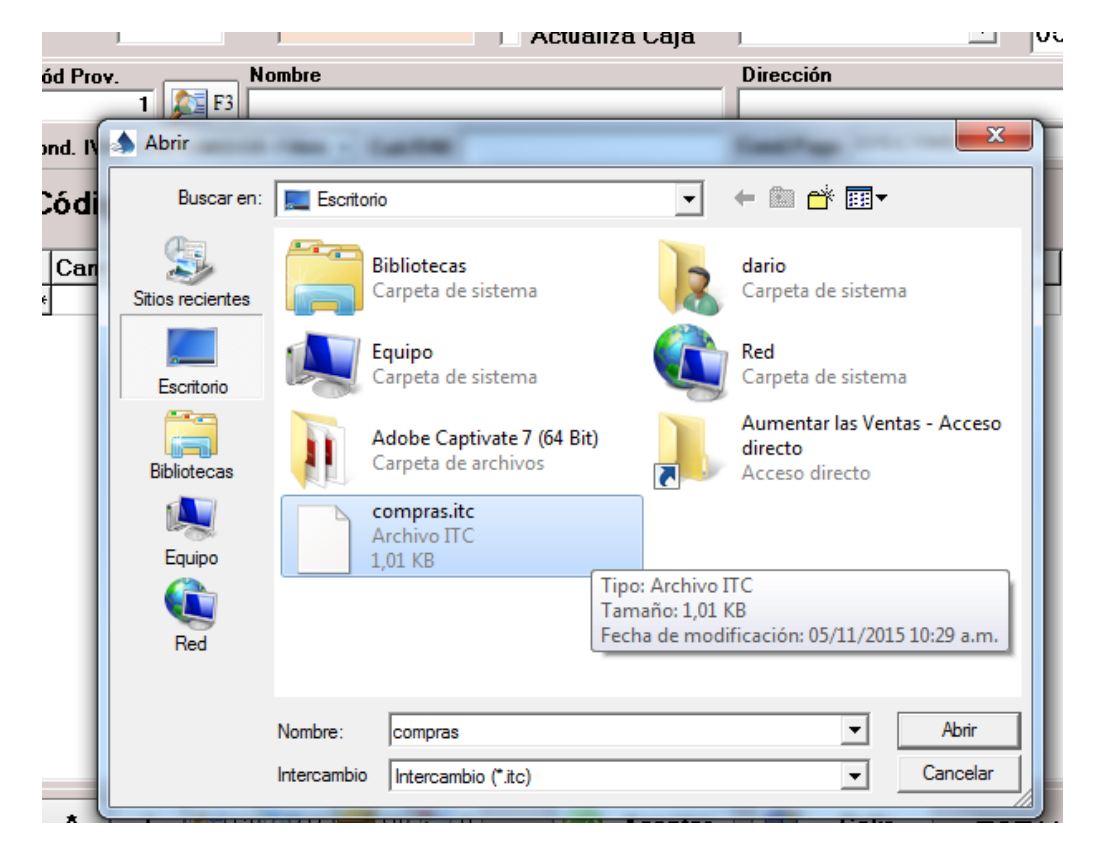

Una vez seleccionado el archivo el programa carga todos los productos en la compra.

| 8 | ) *** C(                     | OMPRAS ***                                    | and the second    |            |                                                                                |           |           |       |                               | • × |  |
|---|------------------------------|-----------------------------------------------|-------------------|------------|--------------------------------------------------------------------------------|-----------|-----------|-------|-------------------------------|-----|--|
| 1 | Acceso                       | rápido Co                                     | nfiguración       |            |                                                                                |           |           |       |                               |     |  |
|   | Factura de Compra<br>Nro – 2 |                                               |                   | Actua      | <ul> <li>✓ Actualiza Costo</li> <li>Categ</li> <li>☐ Actualiza Caja</li> </ul> |           |           | npra  | Fecha<br>05/11/2015 <u></u> 3 |     |  |
| ľ | Cód Prov Nombre              |                                               |                   |            |                                                                                | Dirección |           |       |                               |     |  |
|   |                              | 1 🔎                                           | <b>F</b> 3        |            |                                                                                |           |           |       |                               |     |  |
|   | Cond. I                      | VA CONSU                                      | IMIDOR FINAL 👻 Cu | it/DNI     |                                                                                | Cond.F    | ago EFECT | IVO   |                               | -   |  |
|   | Cód                          | igo:                                          |                   | <b>F</b> 5 |                                                                                |           |           |       |                               |     |  |
|   | Ca                           | nt Cod.                                       | Descripció        | n          | Marca                                                                          |           | Precio    | Total | <u>^</u>                      |     |  |
|   |                              | 1 2263 REPUESTO AGENDA 2015 N*8 CIT           |                   |            | T.                                                                             |           | \$72,50   | \$72, | 5                             |     |  |
|   |                              | 1 1865 REPUESTO N*5 VISTO BUENO CAN VISTO BUE |                   |            | NO                                                                             | \$7,00    | \$7,      | C     |                               |     |  |
|   |                              | 1 2253 TUBO GUARDALAMINAS DIAM.40X            |                   |            |                                                                                | \$53,36   | \$53,     | 3     |                               |     |  |
|   |                              |                                               |                   |            |                                                                                |           |           |       | E                             |     |  |

Pueden terminar de completar los datos, como nombre del proveedor o categoría de la compra para tener un mejor control de los movimientos.

Al aceptar la compra se actualizará el stock, así como se generarán los nuevos productos, si estos no existían en la base de destino.

Tenga presente que el programa busca y verifica si el producto existe a través de su código, por lo que en ambos lugares deben manejar la misma codificación.